## **Free Demo Instructions**

1) Sign up for an account in https://finapi.developer.azure-api.net/.

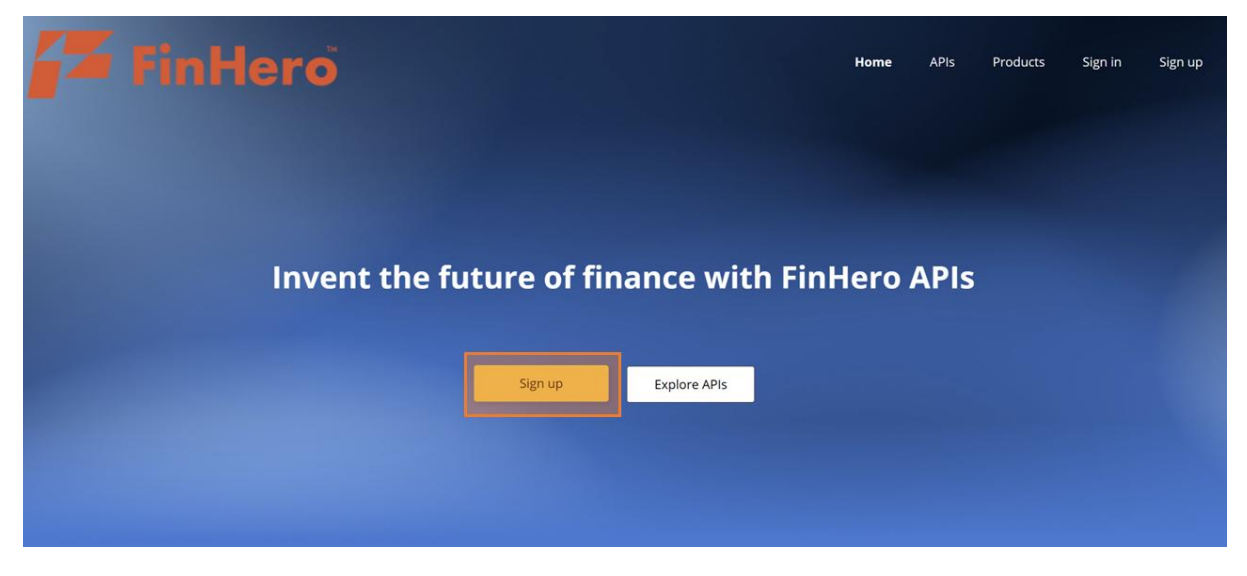

2) Once signed in go click on Start Your Free Trial Demo.

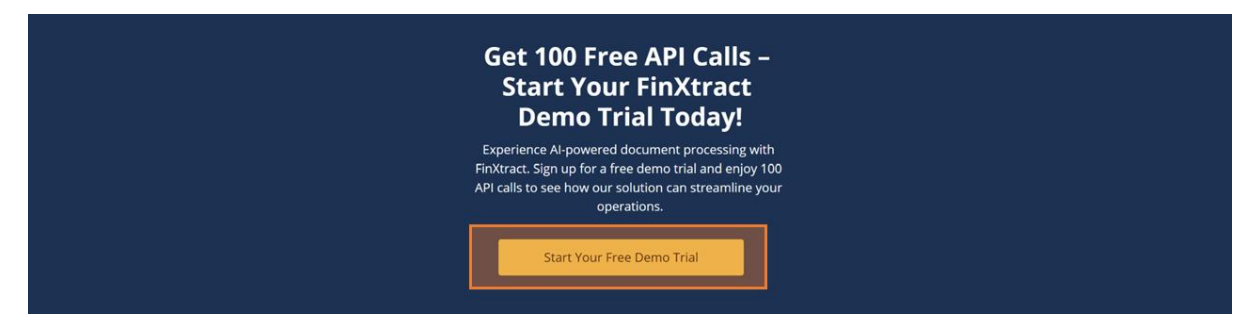

3) Type in what you would like to name your subscription check the box to agree to terms and conditions of use and click Subscribe.

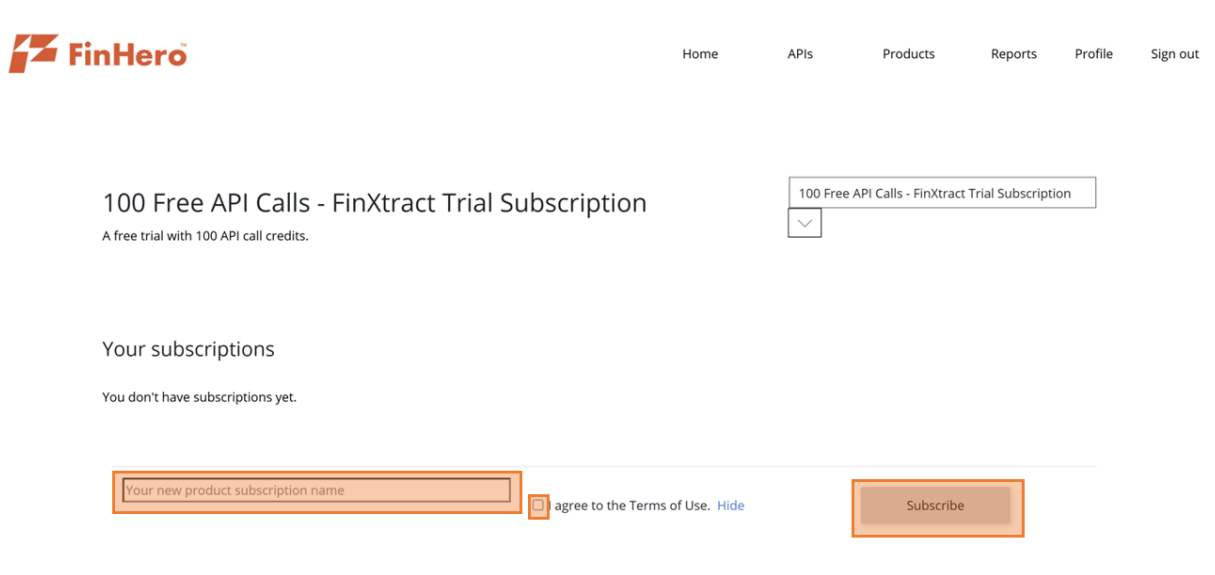

4) Once you receive successful subscription email acknowledgement (might take up to 24 hours). Go to Profile section.

| FinHero      | Home | APIs | Products | Reports | Profile | Sign out |
|--------------|------|------|----------|---------|---------|----------|
|              |      |      |          |         |         |          |
| User profile |      |      |          |         |         |          |

5) Once activated you should be able to see the keys to your subscriptions.

## Subscriptions

| Subscription details         |                                                                 |              |                                                                                                    | Product                                 | State  | Action |
|------------------------------|-----------------------------------------------------------------|--------------|----------------------------------------------------------------------------------------------------|-----------------------------------------|--------|--------|
| Name<br>Started on           | 100 Free API Calls - FinXtract Trial Subscription<br>03/24/2025 | Renam        | ne                                                                                                    | 100 Free API Calls -<br>FinXtract Trial | Active | Cancel |
| Primary key<br>Secondary key | XXXXXXXXXXXXXXXXXXXXXXXXXXXXXXXXXXXXXX                          | Show<br>Show | Regenerate<br>Regenerate                                                                                                    | Subscription                            |        |        |
|                              |                                                                 |              | , in the second second s |                                         |        |        |

6) Go back to https://finxtract.finhero.asia/ and select the type of document you would like to extract.

| Document Extraction                                               |                                                                                  |
|-------------------------------------------------------------------|----------------------------------------------------------------------------------|
| AVAILABLE APIS                                                    | Malaysia IC Extraction                                                           |
| Malaysia IC Extraction<br>Extract data from Malaysia IC           | Extract data from Malaysia IC                                                    |
| Passport Extraction                                               | Upload Document                                                                  |
| Extract data from MRZ section of<br>passport                      |                                                                                  |
| Bank Statement Extraction                                         | ආ                                                                                |
| Extract data from bank statements                                 | Click to select a document or drag and drop here                                 |
| SSM Extraction<br>Extract data from SSM documents                 | Select Document                                                                  |
| Financial Statement Table<br>Extraction                           |                                                                                  |
| Extract structured data from tabular section of financial reports | Please enter subscription key before processing the document (  Process Document |
|                                                                   | 8 Need an API key? Sign up for FinAPI                                            |
| Financial Statement Notes<br>Extraction                           |                                                                                  |

7) Upload the document and <u>enter subscription key</u> from your user profile then click <u>Process Document</u>.

| API Services<br>Document Extraction                                 | E FinHero                                                                                                    |
|---------------------------------------------------------------------|----------------------------------------------------------------------------------------------------|
| AVAILABLE APIS                                                      |                                                                                                    |
| Malaysia IC Extraction<br>Extract data from Malaysia IC             | Malaysia IC Extraction<br>Extract data from Malaysia IC                                                                                                    |
| Passport Extraction<br>Extract data from MRZ section of<br>passport | Upload Document                                                                                                    |
| Bank Statement Extraction<br>Extract data from bank statements      | Click to select a document or drag and drop here                                                                                                    |
| SSM Extraction<br>Extract data from SSM documents                   | Select Document                                                                                                    |
| Financial Statement Table<br>Extraction                             |                                                                                                    |
| Extract structured data from tabular section of financial reports   | Please enter subscription key before processing the document  Process Document  Process Document  Proc |
| Financial Statement Notes<br>Extraction                             |                                                                                                    |